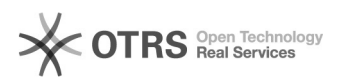

## WooCommerce: GTIN Produktidentifikationsnummer (z. B. EAN, UPC, ISBN) an Marktplätze übermitteln

| 16.07.2024 11:4                                                                                                    | 41:03                                                                                                    |                        |                    |                      |
|----------------------------------------------------------------------------------------------------|----------------------------------------------------------------------------------------------------|------------------------|--------------------|----------------------|
|                                                                                                    |                                                                                                    |                        |                    | FAQ-Artikel-Ausdruck |
| Kategorie:                                                                                                    | Supportfragen::01 Shop-Systeme::08<br>WooCommerce::01 Artikel hochladen / ändern                                                                                                    | Bewertungen:           | 0                  |                      |
| Status:                                                                                                    | öffentlich (Alle)                                                                                                    | Ergebnis:              | 0.00 %             |                      |
| Sprache:                                                                                                    | de                                                                                                    | Letzte Aktualisierung: | 16:29:27 - 21.01.2 | 021                  |
|                                                                                                    |                                                                                                    |                        |                    |                      |
| Schlüsselwörter                                                                                                    |                                                                                                    |                        |                    |                      |
| GTIN EAN UPC ISBN Pro                                                                                                    | duct preparation woocommerce                                                                                                    |                        |                    |                      |
| Frage (öffentlich)                                                                                                    |                                                                                                    |                        |                    |                      |
| Wie lassen sich GTIN Pr<br>WooCommerce an Mark                                                                                                    | oduktidentifikationsnummern (z. B. EAN, UPC, ISBN) aus<br>«tplätze übermitteln?                                                                                                    |                        |                    |                      |
| Lösung (öffentlich                                                                                                    | )                                                                                                    |                        |                    |                      |
| WooCommerce bietet v<br>(z. B. EAN, UPC, ISBN) a<br>ist jedoch wichtig, weil<br>Händler anhand der GT<br>Somit ist die Übermittlu                  | verkseitig keine Möglichkeit, GTIN Identifikationsnummern<br>am Produkt zu hinterlegen (Stand: November 2020). Dies<br>viele Marktplätze die hochgeladenen Produkte der<br>IN den bestehenden Produkten auf dem Marktplatz zuweisen.<br>ang einer GTIN seitens der Marktplätze oftmals Pflicht. |                        |                    |                      |
| Um Produktidentifikatio<br>Marktplätze zu übermit                                                                                                  | nsnummern aus WooCommerce heraus per magnalister an teln, gehen Sie wie folgt vor:                                                                                                    |                        |                    |                      |
| Schritt 1:                                                                                                    |                                                                                                    |                        |                    |                      |
| Installieren Sie eines de<br>Wordpress-Backend:<br>- [1]Germanized for Wo<br>- [2]German Market<br>- [3]Product GTIN (EAN,<br>- [4]WooCommerce UPO | es nachfolgenden Drittanbieter-Plugins in Ihrem<br>IoCommerce<br>. UPC, ISBN) for WooCommerce<br>C, EAN, and ISBN                                                                                                    |                        |                    |                      |
| Die Plugins fügen ein zu<br>Produktidentifikationsn<br>ebenfalls für Variantena                                                                    | usätzliches Feld für die GTIN<br>ummer in den Produktstammdaten hinzu. Das gilt<br>artikel.                                                                                                    |                        |                    |                      |
| Germanized for WooCo                                                                                                    | mmerce                                                                                                    |                        |                    |                      |
| Es wird ein GTIN- und e<br>hinzugefügt:<br>- Menüpunkt "WooCom<br>bestimmten Produkts -:                                                           | in MPN-Feld an folgenden Stellen in Wordpress<br>merce -> "Produkte" -> "Alle Produkte" -> Auswahl eines<br>> "Allgemein"                                                                                                    |                        |                    |                      |
| - Menüpunkt "WooCom<br>bestimmten Produkts -:                                                                                                    | merce -> "Produkte" -> "Alle Produkte" -> Auswahl eines<br>> "Varianten"                                                                                                    |                        |                    |                      |
| German Market                                                                                                    |                                                                                                    |                        |                    |                      |
| Bei German Market mu<br>aktiviert werden. Die Ei<br>"WooCommerce" -> "G                                                                            | ss die GTIN-Funktion zuerst in den Plugin-Einstellungen<br>nstellung finden Sie in Wordpress im Menüpunkt<br>ierman Market".                                                                                                    |                        |                    |                      |
| Nach Aktivierung der Ei<br>Stellen in Wordpress hi<br>- Menüpunkt "WooCom<br>bestimmten Produkts -:                                                | instellung fügt das Plugin das GTIN-Feld an folgenden<br>nzu:<br>merce -> "Produkte" -> "Alle Produkte" -> Auswahl eines<br>> "Allgemein"                                                                                                    |                        |                    |                      |
| - Menüpunkt "WooCom<br>bestimmten Produkts -:                                                                                                    | merce -> "Produkte" -> "Alle Produkte" -> Auswahl eines<br>> "Varianten"                                                                                                    |                        |                    |                      |
| Product GTIN (EAN, UPC<br>WooCommerce UPC, EA                                                                                                    | C, ISBN) for WooCommerce<br>AN, and ISBN                                                                                                    |                        |                    |                      |
| Es wird ein "EAN Code"<br>hinzugefügt:<br>- Menüpunkt "WooCom<br>bestimmten Produkts -:                                                            | bzw. "GTIN"-Feld an folgenden Stellen in Wordpress<br>merce -> "Produkte" -> "Alle Produkte" -> Auswahl eines<br>> "Inventar"                                                                                                    |                        |                    |                      |
| - Menüpunkt "WooCom<br>bestimmten Produkts -:                                                                                                    | merce -> "Produkte" -> "Alle Produkte" -> Auswahl eines<br>> "Varianten"                                                                                                    |                        |                    |                      |
| Tragen Sie an den o.g.                                                                                                    | Stellen Ihre Produktidentifikationsnummern ein.                                                                                                    |                        |                    |                      |
| Schritt 2:                                                                                                    |                                                                                                    |                        |                    |                      |
| Wählen Sie die Quelle f<br>magnalister Plugin unte<br>"EAN" aus.                                                                                   | ür die GTIN Produktidentifikationsnummern im<br>er "Globale Konfiguration" -> "Produkteigenschaften" ->                                                                                                    |                        |                    |                      |
| Wählen Sie dann das er<br>Drittanbieter-Plugins hi                                                                                                 | ntsprechende Feld aus, das durch eines der o.g.<br>nzugefügt wurde.                                                                                                    |                        |                    |                      |
|                                                                                                    |                                                                                                    |                        |                    | Spito 1              |
|                                                                                                    |                                                                                                    |                        |                    | JUILE I              |

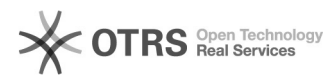

magnalister zieht sich nun automatisch aus diesem Feld die GTIN bei der Produktvorbereitung und berücksichtigt sie entsprechend beim Produkt-Upload zum Marktplatz. Das gilt ebenfalls für Variantenartikel.

- https://wordpress.org/plugins/woocommerce-germanized/
  https://marketpress.de/shop/plugins/woocommerce/woocommerce-german-market/
  https://wordpress.org/plugins/product-gtin-ean-upc-isbn-for-woocommerce/
  https://de.wordpress.org/plugins/woo-add-gtin/